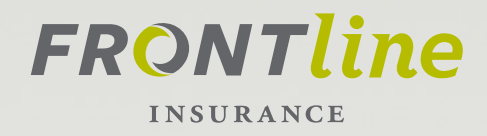

# **FRONTLINE INSURANCE** ADMIN USER GUIDE

Summer 2017, Version 1.0

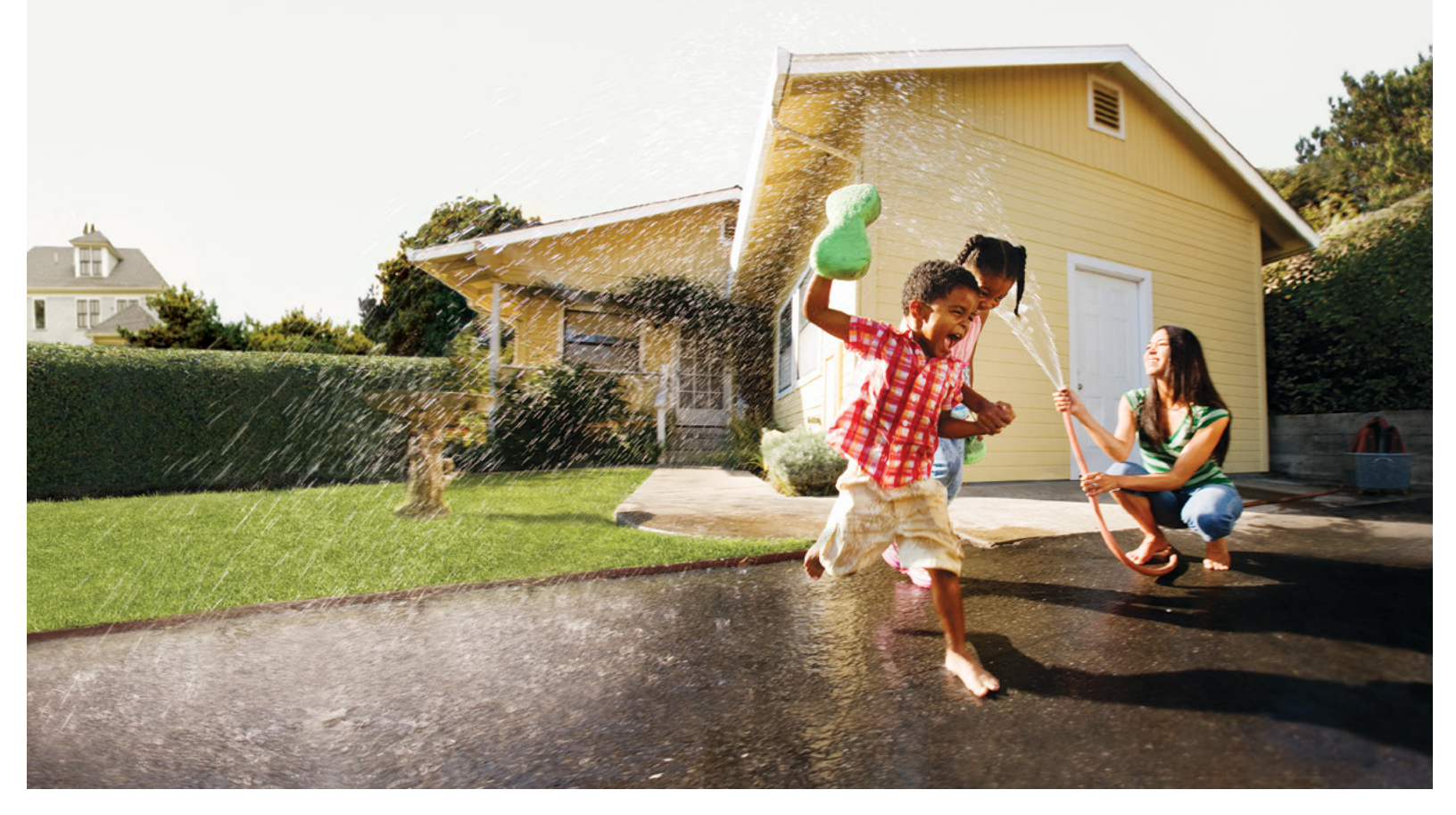

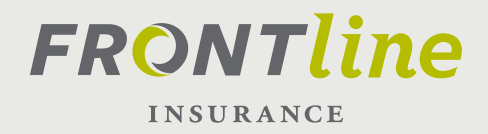

# TABLE OF CONTENTS

Click on the sections below to go directly to the section you'd like.

- 03 Producer Administrator: Add User
- 05 Producer Administrator: Disable User
- 06 <u>Producer Commission User</u>
- 06 <u>Producer Principal User</u>

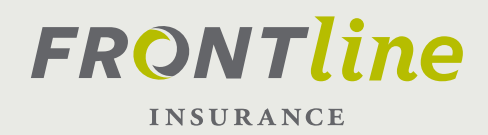

# PRODUCER ADMINISTRATOR ADD NEW USER

# THE ROLE

The role of a Producer Administrator is to oversee the users access within your branch. This administrator will have the ability to add/remove portal users that quote, bind, and service policies.

# THE PROCESS

- 1. Sign into Agency Portal as the Producer Admin.
- 2. Click on the Manage Users link (this will bring you to the User Management Screen)
- 3. Click on the Actions Link Click on New User
- 4. Under the Basics tab, fill out the following fields:
  - a. First Name
  - b. Last Name
  - c. User-name (producer's email address)
  - d. Active button should default to "yes"
  - e. User type should default to "producer"
  - f. Primary Phone should be "Work"
  - g. Enter Work Phone Number
  - h. Enter Fax (if applicable)
  - i. Enter Email Address

| New L               | Jser         |     |                                                          |          |       |     |
|---------------------|--------------|-----|----------------------------------------------------------|----------|-------|-----|
| Update              | Cance        |     |                                                          |          |       |     |
| Basics              | Access       | Ro  | es                                                       | Profile  | Regio | 'n  |
| Prefix              |              |     | <none< td=""><td>&gt;</td><td>3</td><td>× -</td></none<> | >        | 3     | × - |
| First nam           | e            |     |                                                          |          |       |     |
| Middle na           | ame          |     |                                                          |          |       |     |
| Last nam            | e            | *   |                                                          |          |       |     |
| Suffix              |              |     | <none< td=""><td>2&gt;</td><td></td><td>v</td></none<>   | 2>       |       | v   |
| Usernam             | e            | *   |                                                          |          |       |     |
| Active              |              | *   | • Yes                                                    |          | ,     |     |
| Organizat           | tion         | *   | Fronti                                                   | ine Insu | rance | Q   |
| User Type           | е            | *   | Produ                                                    | icer     |       | v   |
| Policy Wr           | iter         |     |                                                          |          |       |     |
| Policy Wr           | iter Date St | art |                                                          |          |       |     |
| Policy Wr           | iter Date Ei | nd  |                                                          |          |       |     |
| Contact I           | Informatio   | n   |                                                          |          |       |     |
| Torrent F           | lood ID      |     |                                                          |          |       |     |
| Employed            | D            |     |                                                          |          |       |     |
| Use Orga<br>Address | nization     |     | • Yes                                                    | s 🔘 No   | 1     |     |
| Primary P           | hone         | *   | <none< td=""><td>-&gt;</td><td></td><td>¥</td></none<>   | ->       |       | ¥   |
| Fax                 |              |     |                                                          |          |       |     |
| Email Add           | dress        |     |                                                          |          |       |     |

### FEATURE:

At the bottom left of each page, you As a Producer Administrator you will have an additional button called "Manage Users" which once selected will give you access to the management system.

### **REMEMBER:**

Only Frontline Insurance and your agency principal can assign an Administrator user All agent portal users will have the "producer" role by default.

### **RESOURCES:**

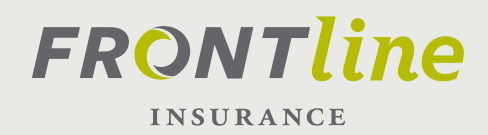

# PRODUCER ADMINISTRATOR ADD NEW USER, CONT.

- 5. Click on the Access tab
  - a. Click on Add
  - b. Select and click the Group (location) the use will have access to.
    - i. Group: Will be prefilled with the Group name.
    - ii. Primary: Check the primary box for the Group (location) the user is in
    - iii. Member: Will prefill to Yes
    - iv. Manager: Not Required, leave blank
  - c. If the user has access to multiple locations, you need to add each Group (location) separately by following the same steps 5a & 5b.

| Update                         | Cancel    |       |         |
|--------------------------------|-----------|-------|---------|
| Basics                         | Access    | Roles | Profile |
| Use Prod<br>security<br>Groups | ucer Code | Yes   |         |
| Add                            | Remove    |       |         |

- 6. Click on the Roles Tab
  - a. Click on the drop box below Name
  - b. Select Producer

| Basics         | Access   | Roles | Profile                  |  |
|----------------|----------|-------|--------------------------|--|
| <u>R</u> emove |          |       |                          |  |
|                | * N      | ame 1 | Description              |  |
|                | Producer |       | Permissions for producer |  |

7. Click on Update

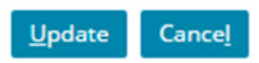

### **FEATURE:**

At the bottom left of each page, you As a Producer Administrator you will have an additional button called "Manage Users" which once selected will give you access to the management system.

#### **REMEMBER:**

Only Frontline Insurance and your agency principal can assign an Administrator user All agent portal users will have the "producer" role by default.

### **RESOURCES:**

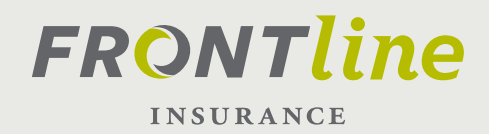

# **PRODUCER ADMINISTRATOR:** DISABLE USER

1. Sign into Agency Portal as the Producer Admin

2. Click on the Manage Users link (this will bring you to the User Management Screen)

- 3. Search for User by Username or First and Last name
- Users
  Username
  First name
  Last name
- 4. Select User under Search Results

| Na       | ime               | Username          | Organization                      | Group Name                                       |
|----------|-------------------|-------------------|-----------------------------------|--------------------------------------------------|
| Te       | est User          | testuser@flhi.com | Insurance Intermediaries,<br>Inc. | Insurance Intermediaries, Inc Darden - Hampstead |
|          |                   |                   |                                   |                                                  |
| 5. Click | k Edit            |                   |                                   |                                                  |
|          |                   | -                 |                                   |                                                  |
| Edit     | Delete <u>U</u> s | er                |                                   |                                                  |
|          |                   |                   |                                   |                                                  |
| 6. Click | « "No" to the     | right of "Active  | ,"                                |                                                  |
|          |                   |                   |                                   |                                                  |
| Activ    | ve                | * 🔾 Yes           | • N                               |                                                  |
|          |                   | 0                 | 0                                 |                                                  |
|          |                   |                   |                                   |                                                  |
| 7. Click | Update            |                   |                                   |                                                  |
| _        |                   | _                 |                                   |                                                  |
| Upo      | late Cance        | <u>el</u>         |                                   |                                                  |
|          |                   |                   |                                   |                                                  |

### FEATURE:

At the bottom left of each page, you As a Producer Administrator you will have an additional button called "Manage Users" which once selected will give you access to the management system.

### RESOURCES

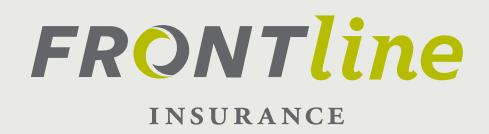

# PRODUCER COMMISSION ROLE

# THE ROLE

The producer commissions role allows the user access to view Commission Statements as Producer Commissions. Producer Commissions has the ability to view commission statements.

### PROCEDURE

- 1. Sign into Agency Portal as the Producer Commissions
- 2. Click on the Reports link
- 3. Select the hyper-link for the statement you would like to view

#### COMMISSION STATEMENTS

DATE

STATEMENT

AMOUNT

# PRODUCER PRINCIPAL ROLE

### THE ROLE

The producer principal role is assigned by Frontline Sales Administrative team. If a producer also has the principal role he or she can add/remove administrator and commission users.

### RESOURCES

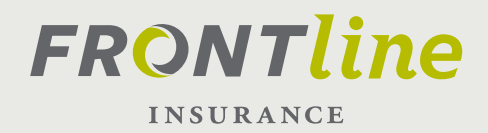

# SALES REPRESENTATIVE CONTACT LIST

### **FLORIDA**

North East Rebecca Like - (904) 589-8213 <u>rlike@flhi.com</u>

**Central East** Christina Dahn - (407) 408-7206 <u>cdahn@flhi.com</u>

**South East** Gysell Villa - (305) 898-9040 <u>gvilla@flhi.com</u>

**South West** Darren Porter - (813) 293-2808 <u>dporter@flhi.com</u>

**Central West** Darren Porter – (813) 293-2808 <u>dporter@flhi.com</u>

### FLORIDA PANHANDLE

Debbie Rhody (850)528-5238 <u>drhody@flhi.com</u>

#### ALABAMA

Debbie Rhody (850)528-5238 <u>drhody@flhi.com</u>

### SOUTH CAROLINA

Susan Miley - (843) 991-8896 smiley@flhi.com

#### NORTH CAROLINA

Rick Williams (910) 512-4722 <a href="mailto:rwilliams@flhi.com">rwilliams@flhi.com</a>

Anne Morin (910) 622-3534 amorin@flhi.com

### RESOURCES

PORTAL TRAINING HELP:

<u>407-444-0481</u>

FRONTLINE WEBSITE:

www.frontlineinsurance.com

7